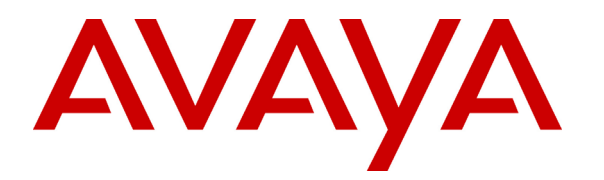

Avaya Solution & Interoperability Test Lab

# Connecting Avaya 4600 Series IP Telephones and Avaya Wireless LAN Access Points with the 3Com SuperStack 3 Switch 4400-PWR (Inline Power Ethernet Switch) - Issue 1.0

## Abstract

These Application Notes describe how to connect and configure Avaya 4600 Series IP Telephones and Avaya wireless LAN access points with the 3Com SuperStack 3 Switch 4400-PWR (inline power Ethernet switch). The various Avaya powering arrangements and the commands for displaying and controlling the powering status of the switch ports are described.

# 1. Introduction

"Inline power" is a feature offered on some Ethernet switches. It is a means by which the switch can supply power to a network device within the same cable that carries the Ethernet signaling. This simplifies network installation and powering design, removing the need for a separate power supply for each IP telephone in the network. IEEE 802.3af-2003 defines a standard protocol to be used by powering and powered devices.

The 3Com SuperStack 3 Switch 4400-PWR is a 24-port (24 10/100Base-TX) Ethernet switch. It supplies 150 watts of power for PoE applications compatible with the IEEE 802.3af-2003 standard. Avaya 4600 Series IP telephones, Avaya wireless LAN access points, and the 3Com SuperStack 3 Switch 4400-PWR comply with this standard. These Application Notes show how Avaya IP telephones and wireless LAN access points can be connected to the 3Com SuperStack 3 Switch 4400-PWR. Web-based configuration that display and control powering status of the switch ports are also demonstrated.

The Avaya product configurations addressed by these Application Notes are shown in **Figure 1**. The following Avaya products are directly connected to the switch:

- 4602 and 4602SW IP Telephones
- 4610SW IP Telephone
- 4620 and 4620SW IP Telephones (including the optional EU24 Button Expansion Module)
- 4630SW IP Screenphone
- Gen-2 4606, 4612, and 4624 IP Telephones
- Gen-1 4612 and 4624 IP Telephones with 30A Ethernet Switch Base
- AP 3 and AP 5 Access Points

The Gen-1 Avaya 4612 and 4624 IP Telephones require the Avaya 30A Switch Base if power over Ethernet is required. **Figure 2** shows the connections for the 30A switch base. The 4612 and 4624 telephones can be identified as Gen-1 or Gen-2 by inspecting the model number. "1A" in the model number indicates Gen-1; "2A" indicates Gen-2. The model number can be found by:

• Inspecting the label attached to the bottom of the telephone.

## OR

• Pressing Mute, V, I, E, W, # on the keypad and then pressing \* until the model number appears. Press # to exit.

Examples of model numbers are "4612D01A-003" (Gen-1) and 4612D02A-003 (Gen-2). The powering tests included verification of the following after each product was connected to the switch:

- Successful boot operation
- For IP telephones, successful registration with an Avaya Media Server/Gateway and successful completion of calls using the IP telephones (e.g. initiate calls, receive calls, etc.)
- For wireless LAN access points, successful registration of a wireless laptop and use of the administration web interface on the access point from the laptop.

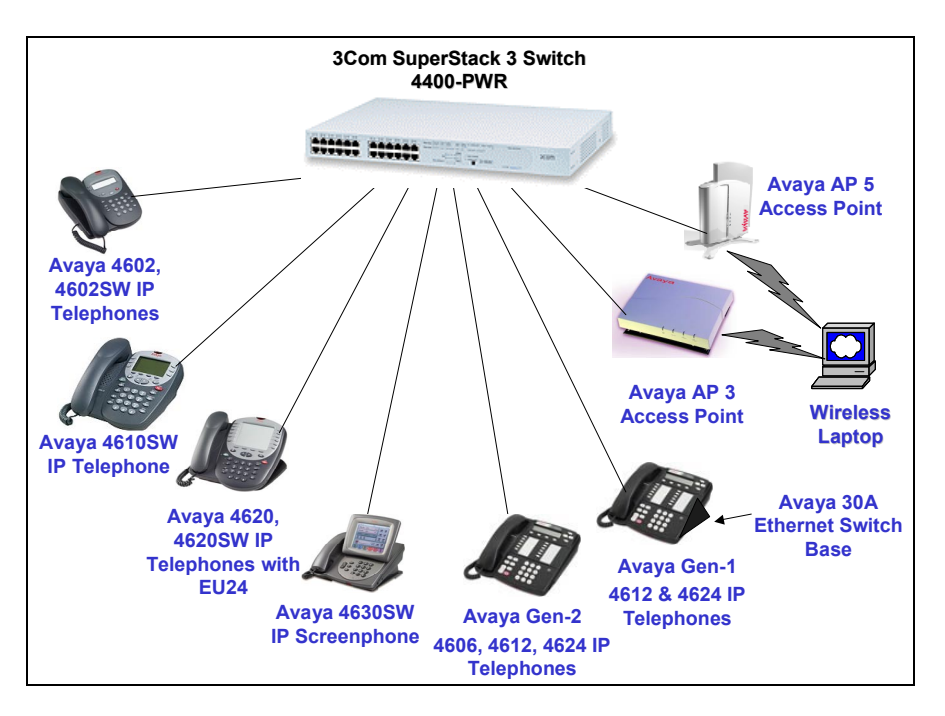

Figure 1: Avaya 4600 Series IP Telephone and Wireless LAN Access Point Configurations with the 3Com SuperStack 3 Switch 4400-PWR

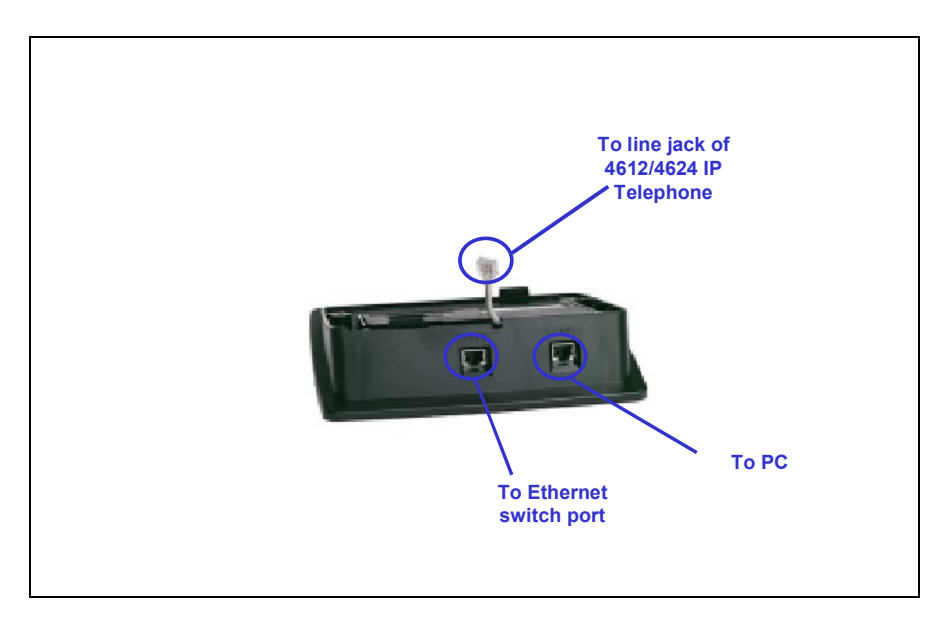

## Figure 2: Avaya 30A Switch Base Connections

# 2. Equipment and Software Validated

The following equipment and software were used for the sample configuration provided:

| Equipment                                                   | Software   |
|-------------------------------------------------------------|------------|
| Avaya 4602 IP Telephone                                     | 1.7        |
| Avaya 4602SW IP Telephone                                   | 1.7        |
| Avaya 4610SW IP Telephone                                   | 2.0        |
| Avaya 4620 IP Telephone with EU24 Button Expansion Module   | 2.0        |
| Avaya 4620SW IP Telephone with EU24 Button Expansion Module | 2.0        |
| Avaya 4630SW IP Screenphone                                 | 1.8        |
| Avaya 4606 IP Telephone (Gen-2)                             | 1.73       |
| Avaya 4612 IP Telephone (Gen-1, Gen-2)                      | 1.73       |
| Avaya 4624 IP Telephone (Gen-1)                             | 1.73       |
| Avaya 4624 IP Telephone (Gen-2)                             | 1.8        |
| Avaya AP 3 Access Point (Version 2)                         | 2.1.2(412) |
| Avaya AP 5 Access Point                                     | 2.1.1(375) |
| Avaya 30A Ethernet Switch Base                              | -          |
| 3Com SuperStack 3 Switch 4400-PWR                           | V.3.12     |

### Table 1: Equipment and Software Validated

## 3. Configure the 3Com SuperStack 3 Switch 4400-PWR

This section describes the configuration steps to control and monitor inline power status. Either the command line interface (CLI) or the web-based management interface can be used to accomplish these tasks. These Application Notes demonstrate the configurations using the web-based interface. By default, the switch tries to obtain an IP address from a DHCP or BOOTP server on the network. If neither server is found, the switch configures itself with its default IP address 169.254.100.100. In these Application Notes, there is no DHCP server available in the configuration.

| Steps | Description                                                                                                    |
|-------|----------------------------------------------------------------------------------------------------|
| 1.    | Access the switch using a web browser                                                                                                    |
|       | <ul> <li>Configure a laptop or PC with an IP address in the 169.254.100.0/24 subnet. Launch a web browser and point to http://169.254.100.100.</li> <li>Log in using the appropriate credentials as shown in Figure 3.</li> </ul> |

| <b>?</b>                                                                     | Please type your user name and password.     Site: 169.254.100.100                                                                                                    |
|------------------------------------------------------------------------------|----------------------------------------------------------------------------------------------------|
|                                                                              | Realm device                                                                                                    |
|                                                                              | User Name admin                                                                                                    |
|                                                                              | Password                                                                                                    |
|                                                                              | Save this password in your password list                                                                                                    |
|                                                                              | OK Cancel                                                                                                    |
|                                                                              | Figure 3: Log in to the Switch                                                                                                    |
| • From the ma                                                                | ain menu, click <i>Device View</i> to display device information as show                                                                                                    |
| Figure 4.                                                                    |                                                                                                    |
| Address 🕘 http://169.254.100.10                                              | 00/dev01/html/index.htnc                                                                                                    |
| 3COM                                                                         | SUPER<br>STACK®                                                                                                    |
| Summary Device                                                               | View Help                                                                                                    |
|                                                                              | Unit 1                                                                                                    |
| Bridge<br>Bridge<br>Bridge<br>Bridge<br>Bridge<br>Bridge<br>Bridge<br>Bridge |                                                                                                    |
| ⊕ — Protocol<br>⊞ — Security<br>                                             | Madule 2 Madule 1                                                                                                    |
|                                                                              |                                                                                                    |
|                                                                              | Polling Interval Poll Now Display Filter Color Key                                                                                                    |
|                                                                              | Polling Interval Poll Now Display Filter Color Key Device Summary : Unit 1                                                                                                    |
|                                                                              | Polling Interval     Poll Now     Display Filter     Color Key       Device Summary : Unit 1       Name       Type     Switch 4400 PWR                                                                                                    |
|                                                                              | Polling Interval     Poll Now     Display Filter     Color Key       Device Summary : Unit 1       Name       Type       Switch 4400 PWR       Software Version       3.12       Hardware Version                                                                                               |
|                                                                              | Polling Interval     Poll Now     Display Filter     Color Key       Device Summary : Unit 1       Name                                                                                                    |
|                                                                              | Polling IntervalPoll NowDisplay FilterColor KeyDevice Summary : Unit 1NameTypeSoftware Version3.12Hardware Version03.01.00IP Address169.254.100.100MAC Address00-0d-54-c3-76-80Boot Version2.22Derder Number201705                                                                              |
|                                                                              | Polling IntervalPoll NowDisplay FilterColor KeyDevice Summary : Unit 1NameTypeSwitch 4400 PWRSoftware Version3.12Hardware Version03.01.00IP Address169.254.100.100MAC Address00-0d-54-c3-76-80Boot Version2.22Product Number3C17205Serial Number7Z7V3A9C37680                                   |
|                                                                              | Polling IntervalPoll NowDisplay FilterColor KeyDevice Summary : Unit 1NameTypeSwitch 4400 PWRSoftware Version3.12Hardware Version03.01.00IP Address169.254.100.100MAC Address00-0d-54-c3-76-80Boot Version2.22Product Number7Z7V3A9C37680Up Time23 days 16 hours 39 minutesTotal Power Left150W |
|                                                                              | Polling IntervalPoll NowDisplay FilterColor KeyDevice Summary : Unit 1Name                                                                                                    |
|                                                                              | Polling Interval       Poll Now       Display Filter       Color Key         Device Summary : Unit 1         Name                                                                                                    |

Solution & Interoperability Test Lab Application Notes ©2004 Avaya Inc. All Rights Reserved.

| PoE Co   | nfig - Microsoft I | nternet Explorer          |            |         |           |                                 |
|----------|--------------------|---------------------------|------------|---------|-----------|---------------------------------|
| Port     | Power State        | Select Ports Profile      | Limited To | Current | Peak      | Select Action                   |
| - 4.4    | Inactiva           | Not Guaranteed            |            |         |           |                                 |
| □ 1·2    | Inactive           | Not Guaranteed            |            | -       | -         | Enable power on po              |
| □ 1:3    | Inactive           | Not Guaranteed            | -          | -       | -         | Disable power on po             |
| 1:4      | Inactive           | Not Guaranteed            | -          | -       | -         | OR                              |
| 1:5      | Inactive           | Not Guaranteed            | -          | -       | -         | Apply the                       |
| 1:6      | Inactive           | Not Guaranteed            | -          | -       | -         | Not Guaranteed                  |
| 1:7      | Inactive           | Not Guaranteed            | -          | -       | -         | profile to port(s)              |
| 1:8      | Inactive           | Not Guaranteed            | -          | -       | -         |                                 |
| 1:9      | Inactive           | Not Guaranteed            | -          | -       | -         |                                 |
| <u> </u> | Inactive           | Not Guaranteed            | -          | -       | -         |                                 |
| <u> </u> | Inactive           | Not Guaranteed            | -          | -       | -         |                                 |
| <u> </u> | Inactive           | Not Guaranteed            | -          | -       | -         |                                 |
| 1:13     | Inactive           | Not Guaranteed            | -          | -       | -         |                                 |
| 1:14     | Inactive           | Not Guaranteed            | -          | -       | -         | Apply                           |
| <u> </u> | Inactive           | Not Guaranteed            | -          | -       | -         | •                               |
| Sel      | ect All Ports      | Deselect All Ports Refres | <br>ו      |         |           |                                 |
|          |                    |                           | _          |         | Unused gu | uaranteed power is: <b>130W</b> |
|          |                    |                           | ٦          | otal P  | ower R    | emaining is:150W                |
|          |                    |                           |            |         |           | -                               |
|          |                    |                           |            |         |           |                                 |
|          |                    |                           |            |         |           |                                 |

Solution & Interoperability Test Lab Application Notes ©2004 Avaya Inc. All Rights Reserved.

- Disabled The port has been configured not to supply power.
- FAULT The port is in error.

#### Profile

The Profile that has been selected for a port. This can take one of the following values:

- Guaranteed The device on the port has power reserved for it, as listed in the *Limited To* column.
- Not Guaranteed The device on the port has no power reserved for it. It will receive power if the switch is below its maximum power budget, and all ports with higher priorities are receiving power.

### Limited To

The power that has been guaranteed to a device. If no power has been guaranteed, a hyphen ('-') is displayed and the port is limited to 15.4 watts as defined in the Power over Ethernet specification (IEEE 802.3af-2003).

### Current

The power that is currently supplied to a port. If no power is currently supplied, a hyphen ('-') is displayed.

## Peak

The maximum power that has been supplied by a port since the counter was last reset.

The following example can be used to verify that the switch can auto-detect the PDs and supply power to them.

- Plug the Avaya 4620, 4612 and 4602SW IP phones into ports 1-3.
- Click *Refresh* as shown in **Figure 5**. **Figure 6** shows that all three IP telephones are automatically powered up, and the power status is changed to *Active*. Note that the Current and Peak power for all three IP telephones are displayed also.

|                                                                                                    | 🖉 PoE Config – Microsoft Internet Explorer                                                                                                    |                                                                                                    |                                                          |                                       |                                                                |                                                                                                    |
|----------------------------------------------------------------------------------------------------|----------------------------------------------------------------------------------------------------|----------------------------------------------------------------------------------------------------|----------------------------------------------------------|---------------------------------------|----------------------------------------------------------------|----------------------------------------------------------------------------------------------------|
| Port                                                                                                    | Power State                                                                                                    | Select Ports                                                                                                    | Limited To                                               | Current                               | Peak                                                           | Select Action                                                                                                    |
|                                                                                                    |                                                                                                    |                                                                                                    |                                                          |                                       |                                                                | 1                                                                                                    |
| 1:                                                                                                    | 1 Active                                                                                                    | Not Guaranteed                                                                                                    | -                                                        | 6.7                                   | 6.9                                                            | Enable power on port(s)                                                                                          |
| 1:                                                                                                    | 2 Active                                                                                                    | Not Guaranteed                                                                                                    | -                                                        | 4.6                                   | 4.7                                                            | Disable nower on port(s)                                                                                         |
| 1:                                                                                                    | 3 Active                                                                                                    | Not Guaranteed                                                                                                    | -                                                        | 3.1                                   | 3.1                                                            |                                                                                                    |
| 1:                                                                                                    | 4 Inactive                                                                                                    | Not Guaranteed                                                                                                    | -                                                        | -                                     | -                                                              | Unnhutho                                                                                                    |
| 1:                                                                                                    | 5 Inactive                                                                                                    | Not Guaranteed                                                                                                    | -                                                        | -                                     | -                                                              | Apply the                                                                                                    |
| 1:                                                                                                    | 6 Inactive                                                                                                    | Not Guaranteed                                                                                                    | -                                                        | -                                     | -                                                              | nrofile to nort/s)                                                                                               |
|                                                                                                    | 7 Inactive                                                                                                    | Not Guaranteed                                                                                                    | -                                                        | -                                     | -                                                              |                                                                                                    |
|                                                                                                    | B Inactive                                                                                                    | Not Guaranteed                                                                                                    | -                                                        | -                                     | -                                                              |                                                                                                    |
|                                                                                                    | 9 Inactive                                                                                                    | Not Guaranteed                                                                                                    | -                                                        | -                                     |                                                                |                                                                                                    |
|                                                                                                    | 10 Inactive                                                                                                    | Not Guaranteed                                                                                                    | -                                                        | -                                     | -                                                              |                                                                                                    |
|                                                                                                    | 11 Inactive                                                                                                    | Not Guaranteed                                                                                                    | -                                                        | -                                     | -                                                              |                                                                                                    |
|                                                                                                    | 12 Inactive                                                                                                    | Not Guaranteed                                                                                                    | -                                                        | -                                     |                                                                |                                                                                                    |
|                                                                                                    | 13 Inactive                                                                                                    | Not Guaranteed                                                                                                    | -                                                        | -                                     |                                                                |                                                                                                    |
|                                                                                                    | 14 Inactive                                                                                                    | Not Guaranteed                                                                                                    | -                                                        | -                                     |                                                                | Apply C                                                                                                    |
|                                                                                                    | ro inactive                                                                                                    | Not Guaranteeu                                                                                                    | Ī                                                        | Ī                                     |                                                                | •                                                                                                    |
|                                                                                                    |                                                                                                    |                                                                                                    |                                                          |                                       |                                                                |                                                                                                    |
| s                                                                                                    | elect All Ports                                                                                                    | Deselect All Ports Refresh                                                                                                    |                                                          |                                       | Unused quer                                                    | enteed neuronie: <b>42004</b>                                                                                    |
|                                                                                                    |                                                                                                    |                                                                                                    |                                                          |                                       | Tota                                                           | anteed power is: <b>13099</b><br>Il Peak Power is: <b>14W</b>                                                    |
|                                                                                                    |                                                                                                    |                                                                                                    | Т                                                        | 'otal P                               | ower Ren                                                       | naining is:136W                                                                                                  |
|                                                                                                    |                                                                                                    |                                                                                                    |                                                          |                                       |                                                                |                                                                                                    |
| <b>Configure p</b><br>By default, t<br>specified ma                                                                                                    | o <b>ort power</b><br>he maximu<br>ximum pov                                                                                                    | <b>profile</b> .<br>m power for all ports i<br>ver, their profile can b                                                                                                    | s not gu<br>e config                                     | aranto<br>gured                       | eed. To g<br>using the                                         | guarantee that PDs ge<br>Guaranteed profile.                                                                     |
| Configure p<br>By default, t<br>specified ma<br>Guaranteein<br>To guarantee<br>In the <i>Port</i> c<br>In the drop-c                                    | oort power<br>he maximu<br>ximum pow<br>ng Power o<br>e power to a<br>olumn, sele<br>lown box:                                                                | <b>profile</b> .<br>m power for all ports i<br>ver, their profile can b<br>on a Port<br>a port:<br>ect the port or ports that                                                                            | s not gu<br>e config<br>at are gu                        | uarante<br>gured p<br>arante          | eed. To g<br>using the<br>eed for po                           | guarantee that PDs ge<br>Guaranteed profile.                                                                     |
| Configure p<br>By default, t<br>specified ma<br>Guaranteein<br>To guarantee<br>In the <i>Port</i> c<br>In the drop-c<br>• Select<br>Or                  | oort power<br>he maximu<br>ximum pov<br>ng Power of<br>e power to a<br>olumn, sele<br>lown box:<br>et the profil                                              | <b>profile</b> .<br>m power for all ports is<br>ver, their profile can b<br>on a Port<br>a port:<br>ect the port or ports that<br>e that corresponds to t                                                | is not gu<br>e config<br>at are gu<br>he switc           | arante<br>gured b<br>arante<br>ch por | eed. To g<br>using the<br>eed for po<br>ts connect             | guarantee that PDs ge<br>Guaranteed profile.<br>ower.<br>cting to that device ty                                 |
| Configure p<br>By default, t<br>specified ma<br>Guaranteein<br>To guarantee<br>In the Port c<br>In the drop-c<br>Or<br>Select<br>Or<br>Select<br>text b | bort power<br>he maximu<br>ximum power<br>of power to a<br>olumn, sele<br>lown box:<br>et the profile<br>et <i>Guarante</i><br>pox that app<br><i>Apply</i> . | <b>profile</b> .<br>m power for all ports is<br>ver, their profile can b<br>on a Port<br>a port:<br>ect the port or ports that<br>that corresponds to t<br><i>ed</i> and enter the maxim<br>bears below. | is not gu<br>e config<br>at are gu<br>he switc<br>mum po | arante<br>gured v<br>arante<br>ch por | eed. To g<br>using the<br>eed for po<br>ts connec<br>equired b | guarantee that PDs g<br>a <i>Guaranteed</i> profile<br>ower.<br>eting to that device ty<br>by the device type in |

For example, follow the steps above to change ports 1-3 to use the guaranteed profile.

**Figure 7** shows all three ports are configured to use the **Guaranteed** profile. Note the power limit is set to 15.4 watts for ports 1 and 2, and 7 watts for port 3, since both the 4620 and 4612 IP telephones are class 3 devices and the 4602SW IP phone is a class 1 device.

**Table 2** shows the required power allocations defined by IEEE 802.3af-2003, based on the class.

| Class | Usage    | Power   |
|-------|----------|---------|
|       |          | (Watts) |
| 0     | Default  | 15.4    |
| 1     | optional | 4       |
| 2     | optional | 7       |
| 3     | optional | 15.4    |

## Table 2: IEEE 802.3af-2003 Power Classes

| □     1:1     Active     Guaranteed     15.4       □     1:2     Active     Guaranteed     15.4       ☑     1:3     Active     Guaranteed     7.0       □     1:4     Inactive     Not Guaranteed     7.0                                                                                                    | 6.9 6.9<br>4.6 4.9                                                                                                    | Enable power on port(s)                                                                                  |
|----------------------------------------------------------------------------------------------------|----------------------------------------------------------------------------------------------------|----------------------------------------------------------------------------------------------------|
| 1:4       Indexide       Not Guaranteed       -         1:5       Inactive       Not Guaranteed       -         1:6       Inactive       Not Guaranteed       -         1:7       Inactive       Not Guaranteed       -         1:8       Inactive       Not Guaranteed       -         1:9       Inactive       Not Guaranteed       -         1:10       Inactive       Not Guaranteed       -         1:11       Inactive       Not Guaranteed       -         1:12       Inactive       Not Guaranteed       -         1:13       Inactive       Not Guaranteed       -         1:14       Inactive       Not Guaranteed       -         1:13       Inactive       Not Guaranteed       -         1:14       Inactive       Not Guaranteed       -         1:15       Inactive       Not Guaranteed       -         1:15       Inactive       Not Guaranteed       - | 3.1     3.1       -     -       -     -       -     -       -     -       -     -       -     -       -     -       -     -       -     -       -     -       -     -       -     -       -     -       -     -       -     -       -     -       -     -       -     -       -     -       -     -       -     -       -     - | Disable power on port(s<br>OR<br>Apply the<br>Guaranteed<br>profile to port(s)<br>and limit port(s) to 7 |

Solution & Interoperability Test Lab Application Notes ©2004 Avaya Inc. All Rights Reserved.

#### **Removing Guaranteed Power from a Port**

To remove guaranteed power from a port:

- In the *Port* column, select the port or ports from which the guaranteed power needs to be removed.
- Select *Not Guaranteed* from the drop-down box.
- Click *Apply*.

#### **Disabling Power on a Port**

To disable power on a port:

- In the *Port* column, select the port or ports for which the power is to be disabled.
- Click *Disable*.

#### **Enabling Power on a Port**

To enable power on a port:

- In the *Port* column, select the port or ports for which the power is to be enabled.
- Click *Enable*.

For example, Figure 8 shows the power status for ports 1-3 after disabling inline power.

# 4. Verification Steps

The following steps can be used to verify proper connection, configuration, and powering of Avaya IP telephones.

|      | Port                | Power State                                           | Select Ports Profile                                                            | Limited To | Current  | Peak     | Select Action       |
|------|---------------------|-------------------------------------------------------|---------------------------------------------------------------------------------|------------|----------|----------|---------------------|
|      | - 1.1               | Activo                                                | Guaranteed                                                                      | 15.4       | 6.7      | 6.0      | <b>_</b>            |
|      | 1.1                 | Active                                                | Guaranteed                                                                      | 15.4       | 0.7      | 0.9      | Enable power on po  |
|      | 1.2                 | Activo                                                | Guaranteed                                                                      | 7.0        | 4.0      | 3.1      | Disable power on po |
|      | 1.4                 | Inactive                                              | Not Guaranteed                                                                  | -          | -        | -        | OR                  |
|      | 1:5                 | Inactive                                              | Not Guaranteed                                                                  | -          | -        | -        | Apply the           |
|      | 1:6                 | Inactive                                              | Not Guaranteed                                                                  | -          | -        | -        | Not Guaranteed      |
|      | 1:7                 | Inactive                                              | Not Guaranteed                                                                  | -          | -        | -        | profile to port(s)  |
| 1    | 1:8                 | Inactive                                              | Not Guaranteed                                                                  | -          | -        | -        |                     |
|      | 1:9                 | Inactive                                              | Not Guaranteed                                                                  | -          | -        | -        |                     |
|      |                     |                                                       |                                                                                 |            |          |          |                     |
| `o v | view p<br>Cli<br>Se | ort 1 powe<br>ick <i>Device</i><br>lect <i>Physic</i> | r status:<br><i>View</i> on the Toolbar.<br><i>al Interface -&gt; Power -</i> > | > Detail : | in the 1 | navigati | on panel.           |

|    | The following window is displayed:                                                                                                    |
|----|----------------------------------------------------------------------------------------------------|
|    | 🚰 PoE Detail - Microsoft Internet Explorer                                                                                                    |
|    | Power Detail for Port 1                                                                                                    |
|    | Power Mode or Profile Name:       Guaranteed and limited up to 15.4W         State:       Disabled - Power has been manually disabled         Average Power:       -         Peak Power:       -         Current Power:       -         Reset Meters       -                                                                                                    |
|    | OK                                                                                                    |
|    | Figure 10: Display Port 1 Power Status                                                                                                    |
|    | Note that the power state is <i>Disabled</i> as shown in Figure 10.                                                                                                    |
| 2. | <ul> <li>Enable inline power for port 1 and verify that the telephone receives power.</li> <li>In the <i>Port</i> column, select port 1:1 and click <i>Enable</i>.</li> <li>Click <i>Refresh</i> for the change to take effect.</li> <li>Select <i>Physical Interface -&gt; Power -&gt; Detail</i> in the navigation panel.</li> <li>From the <i>Power Detail for Port</i> drop-down box, select port 1.</li> </ul> |
|    |                                                                                                    |

| Pot Detail - Microsoft International Control Potential Control Potentia Control Potential Control P | Power Detail for Port 1             |  |
|----------------------------------------------------------------------------------------------------|-------------------------------------|--|
| Power Mode or Profile Name:                                                                                                    | Guaranteed and limited up to 15.4W  |  |
| State:                                                                                                    | Active - Currently delivering power |  |
| Average Power:                                                                                                    | 6.7                                 |  |
| Peak Power:                                                                                                    | 6.9                                 |  |
| Current Power:                                                                                                    | 6.7                                 |  |
| Reset Meters                                                                                                    |                                     |  |
|                                                                                                    | OK                                  |  |

# 5. Conclusion

The following Avaya IP telephones and wireless LAN access points were tested with the 3Com SuperStack 3 Switch 4400-PWR inline power switch, and were successfully powered:

- IP telephones:
  - 4602 and 4602SW
  - 4610SW
  - 4620 and 4620SW, including EU24 Button Expansion Module
  - 4630SW
  - Gen-1 4612 and 4624 with 30A switch base
  - Gen-2 4606, 4612, and 4624
- Wireless LAN access points
  - AP 3
  - AP 5

#### ©2004 Avaya Inc. All Rights Reserved.

Avaya and the Avaya Logo are trademarks of Avaya Inc. All trademarks identified by  $\mathbb{R}$  and  $^{TM}$  are registered trademarks or trademarks, respectively, of Avaya Inc. All other trademarks are the property of their respective owners. The information provided in these Application Notes is subject to change without notice. The configurations, technical data, and recommendations provided in these Application Notes are believed to be accurate and dependable, but are presented without express or implied warranty. Users are responsible for their application of any products specified in these Application Notes.

Please e-mail any questions or comments pertaining to these Application Notes along with the full title name and filename, located in the lower right corner, directly to the Avaya Solution & Interoperability Test Lab at <u>interoplabnotes@list.avaya.com</u>